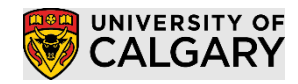

## Table of Contents

| Table of Contents                          | 1      |
|--------------------------------------------|--------|
| Manually Updating Graduation Review Status | 1      |
| Using Related Content                      | 3      |
| Descenalization of Transfer Credit Cride   | 5<br>F |
| Personalization of Transfer Credit Grids   | 5      |

## Manually Updating Graduation Review Status

As part of the graduation review process, staff will need to update a student's Graduation Review Status on the Graduation Tracking screen to indicate their eligibility for graduation. Staff can choose to manually update an individual student or update multiple students at the same time, through the batch process. This job aid outlines how to update the status of individual students.

#### 1. Go to Main Menu > Graduation > Graduation Tracking

| Graduation Tracking          |                                                    | )<br>j                                                                                                    |
|------------------------------|----------------------------------------------------|----------------------------------------------------------------------------------------------------|
| Enter any information you ha | ave and click Search. Leave fields blank for       | a list of all values.                                                                                                    |
| Find an Existing Value       |                                                    |                                                                                                    |
| Search Criteria              |                                                    |                                                                                                    |
|                              | having with a s                                    |                                                                                                    |
| UI                           | begins with to                                     | · (                                                                                                    |
| Academic Institution         | begins with to                                     | ×                                                                                                    |
| Academic Career              | begins with V                                      | × 1                                                                                                    |
| Student Career Nor           | = •                                                | 5                                                                                                    |
| Academic Program             | begins with ~                                      | 9                                                                                                    |
| Degree                       | begins with V                                      | ۹ )                                                                                                    |
| Expected Graduation Term     | begins with V                                      | ۹ ۲                                                                                                    |
| Campus ID                    | begins with $\checkmark$                           | £                                                                                                    |
| National ID                  | begins with $\checkmark$                           |                                                                                                    |
| Last Name                    | begins with 🗸                                      | 5                                                                                                    |
| First Name                   | begins with V                                      | 5                                                                                                    |
| Case Sensitive               |                                                    |                                                                                                    |
|                              |                                                    | 4                                                                                                    |
|                              | -                                                  | 1                                                                                                    |
| Search Clear                 | Basic Search 🛛 🖾 Save Search Criteria              | 1                                                                                                    |
| and a second from the second | والمسارسان الطيب ووجان التراك التعلى التناكل وساعل | and a state of the state of the |

Enter the appropriate search criteria to find the student and hit Search. You will see the main Graduation Tracking page.

## Graduation Tracking

SA – Student Records – Graduation

2. The current Graduation Review Status will be visible.

| Graduation Tracking                             |                            |  |  |  |  |  |  |
|-------------------------------------------------|----------------------------|--|--|--|--|--|--|
| Graduation Review Status Applied<br>Status Date | Last Modifed On Updated By |  |  |  |  |  |  |
| - opulle oradation ofallas                      | View Status History        |  |  |  |  |  |  |
|                                                 |                            |  |  |  |  |  |  |

When students apply for graduation, their Graduation Review Status will be automatically updated to 'Applied' on the Graduation Tracking screen as a starting point for the review process.

There are several Graduation Tracking Statuses that staff can use to either determine graduation eligibility, or as part of an earlier pre- check process within their Faculty.

The Graduation Review status of '**System Assigned / AA Req Met'** will be assigned by the AA Specialist, and will be used to identify students in select faculties who have met their AA requirements. Students will also need to meet the following requirements to get this status:

- Do not have a Plan related to a Minor, Embedded Certificate or COOP
- Are not enrolled in a joint program
- Have a current status = 'Applied'
- Where the specified Requirement Group indicates all requirements are 'In-Progress'.

Note: This determination can only be made of a limited number of Faculties based on their AA rule structure. The Degree Audit Coordinator, Lindsay Kurtze can be contacted for questions regarding eligible Faculties.

When a Graduation Tracking status is selected and saved, this triggers a nightly process to update the student's Degree Checkout status on the Program/Plan screen. The following chart details how the Program/Plan screen will be updated, and whether a communication is sent, based on which Graduation Tracking status selected:

| Graduation Review Status on<br>Graduation Tracking screen                                                                                                | Nightly process will update Degree<br>Checkout Status on Program/Plan<br>screen to: | Email Communication sent to student |
|----------------------------------------------------------------------------------------------------|-------------------------------------------------------------------------------------|-------------------------------------|
| Req Met – Pending Approval<br>Req Met – Pending Final Grades<br>Req Met – Pending Prog Change<br>Req Met / Pending Other<br>System Assigned / AA Req Met | Program In Review (IR)                                                              | Νο                                  |
| Cleared<br>Cleared (w Distinction)<br>Cleared (w 1 <sup>st</sup> Class)                                                                                  | Eligible to Graduate (EG)                                                           | No                                  |
| Denied                                                                                                    | Denied (DN)                                                                         | Yes                                 |

#### **Degree Checkout Status Updates**

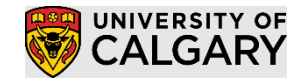

SA – Student Records - Graduation

| Degree Checkout Status | Update Graduation Review Status on<br>Graduation Tracking screen to: |
|------------------------|----------------------------------------------------------------------|
| Withdrawn              | Withdrawn                                                            |

**Undergraduate / Medicine programs:** as Faculties complete their reviews, Enrolment Services Convocation staff will use the Graduation Process to update the student Program / Plan with the COMP row for students with a 'Cleared' status. For students in Joint Programs, neither program will be selected to be completed until both have a 'Cleared' status.

3. To change the Graduation Review Status click on the "Update Graduation Status" checkbox.

Update Graduation Status

4. Select the appropriate Graduation Status value.

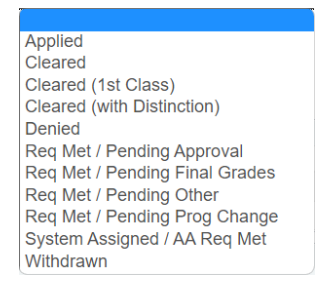

5. The Status Date defaults to current date, and does not need to be adjusted.

Status Date 2022/08/09 3

6. Hit Save.

End.

### Using Related Content

#### 1. Go to Main Menu > Records and Enrolment > Graduation > Graduation Tracking

Enter the appropriate search criteria to find the student and hit Search. You will see the main Graduation Tracking page.

- 2. Links to the following component have been added to the Graduation Tracking component as related content to allow staff to efficiently view other information about the student.
  - Academic Advising Summary
  - Academic Advisement Request
  - Advising Notes
  - GPA Calculator
  - Graduate Student Status

# **Graduation Tracking**

SA – Student Records – Graduation

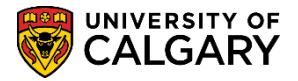

- Program and Plan Summary
- Student Status
- Student Milestones
- Student Program / Plan
- Term History / Special GPA

By default the Related Content will be hidden when you first view the page. To open the Related Content window use the dropdown on the **top far right** of the page.

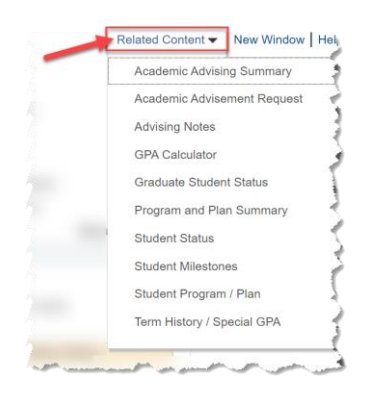

- Once a component has been selected the Related Content window will appear along the bottom 1/3 of the page. Different components can be viewed by clicking on the different tabs.
- To minimize the related content section click on the '<sup>\*</sup>' icon to the left of the 'Related Content' label
- To close the related content section, open the dropdown to the far right and select 'Close'
- The size of the Related Content section can be adjusted using the '......' above tabs
- The current tab can be moved to a new window by opening the dropdown to the far right and selecting 'New Window'

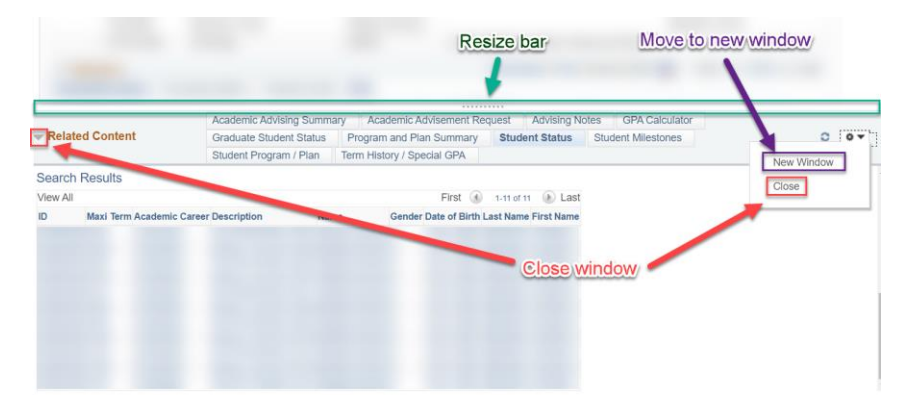

3. The top-right corner drop-down will conveniently list other important quick links.

End.

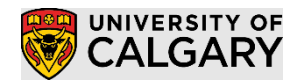

SA – Student Records - Graduation

### Personalization of Transfer Credit Grids

1. Each of the data grids on the Graduation Tracking page allow you to tweak the visibility of columns and which order they appear in.

As an example, the Course Credits data grid defaults to displaying the following:

| Course     | e Credits    |                 |            | Show All Co  | olumns  | Personalize | Last |
|------------|--------------|-----------------|------------|--------------|---------|-------------|------|
| Transfer N | Nodel Sou    | rce Information | Statistics |              |         | Modify view |      |
| Model Nbr  | Articulation | Term Descrip    | tion       | Model Status | Program | Plan        |      |
|            | 1            |                 |            |              |         |             |      |
| 2          | 2            |                 |            |              |         |             |      |

Hitting the "Show All Columns" button will display all the data columns available.

| T C          | ourse Cred           | lits        |              |         |      |                       |                    |       |                    |                    |                |                      |                           |                                  | Persona                    | lize   🔝 🛛 F                      | First 🚯 1-2 o            | of 2 🚯 Las      |
|--------------|----------------------|-------------|--------------|---------|------|-----------------------|--------------------|-------|--------------------|--------------------|----------------|----------------------|---------------------------|----------------------------------|----------------------------|-----------------------------------|--------------------------|-----------------|
| Model<br>Nbr | Articulation<br>Term | Description | Model Status | Program | Plan | Credit Source<br>Type | External<br>Org ID | Descr | Source Institution | Apply<br>Agreement | Units<br>Taken | Units<br>Transferred | Transfer Taken<br>for GPA | Transfer<br>Taken Not for<br>GPA | Transfer<br>Passed for GPA | Transfer<br>Passed Not for<br>GPA | Transfer<br>Grade Points | Transfer<br>GPA |
| 1            |                      |             |              |         |      |                       |                    |       |                    |                    |                |                      |                           |                                  |                            |                                   |                          |                 |

Clicking the "Personalize" link will display a modal box allowing you to change the order of columns, hide/freeze columns and change the sort order of data.

|                                                                                                |                                                 | Help           |
|------------------------------------------------------------------------------------------------|-------------------------------------------------|----------------|
| ourse Credits                                                                                  |                                                 |                |
| ersonalize Column and So                                                                       | t Order                                         |                |
| To order columns or add fields to sort ord<br>Frozen columns display under every tab.          | er, highlight column name, then press the appro | priate button. |
| Column Order                                                                                   | Sort Order                                      |                |
| Tab Transfer Model (frozen)<br>Model Nbr (frozen)<br>Articulation Term (frozen)<br>Description |                                                 |                |
| Model Status                                                                                   | Hidden                                          | Descending     |
| Program                                                                                        | Frozen                                          |                |
| Plan<br>Tab Course Information                                                                 |                                                 |                |
| Tab Source Information                                                                         |                                                 |                |
| External Org ID                                                                                |                                                 |                |
| Descr                                                                                          |                                                 |                |
| Source Institution                                                                             |                                                 |                |
| Apply Agreement                                                                                |                                                 |                |
| Tab Statistics                                                                                 |                                                 |                |
| Units Taken                                                                                    |                                                 |                |
| Units Transferred                                                                              |                                                 |                |
| Transfer Taken for GPA                                                                         |                                                 |                |
| Transfer Taken Not for GPA                                                                     |                                                 |                |
| Transfer Passed for GPA                                                                        |                                                 |                |
| Transfer Passed Not for GPA                                                                    |                                                 | ~              |
| Transfer Grade Points                                                                          |                                                 |                |
| Transfor CDA                                                                                   |                                                 |                |

The initial tab for Transfer Credit does not display the Units Transferred by default. If it is important for you to know which transfer credit model resulted in any transfer credit, move this column to the first tab using Personalization, and then move the 'Unit Transferred' column up to after the 'Plan' field.

# Graduation Tracking

SA – Student Records – Graduation

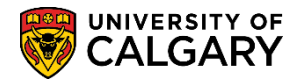

| Grid Customization                                                                                                    |            |
|----------------------------------------------------------------------------------------------------|------------|
| Course Credits                                                                                                    | Help       |
| Personalize Column and Sort Order                                                                                                    |            |
| To order columns or add fields to sort order, highlight column name, then press the appropriate button.<br>Frozen columns display under every tab.<br>Column Order<br>Sort Order |            |
| Tab Transfer Model (frozen)<br>Model Nbr (frozen)<br>Articulation Term (frozen)<br>Description                                                                                   |            |
| Model Status<br>Program<br>Plan<br>Tab Source Information                                                                                                    | Descending |
| Credit Source Type<br>External Org ID<br>Descr                                                                                                    |            |
| Source Institution<br>Apply Agreement<br>Tab Statistics                                                                                                    |            |
| Units Transferred<br>Transfer Taken for GPA<br>Transfer Taken Not for GPA                                                                                                    |            |
| Transfer Passed for GPA Transfer Passed Not for GPA Transfer Grade Points Transfer Grade Points                                                                                  | Ŧ          |
| OK Cancel Preview Copy Settings                                                                                                    |            |

To move the "Units Transferred" column to the top, simply highlight it and repeatedly hit the up arrow to bring it to the top.

End.